# Geoinformacja – Interpretacja danych teledetekcyjnych

A. Pozyskanie i przygotowanie danych

I. Wybór obszaru zainteresowania II. Pozyskanie danych obrazowych (sceny Landsat)

## Wprowadzenie

- Każdy student wybiera obszar zainteresowania, najlepiej położony na terenie Polski. Z uwagi na korzystanie z bezpłatnej, szkoleniowej wersji programu TNTmips (i związane z tym ograniczenia w rozmiarze rastra do około 512 x 512 pikseli), prace będą prowadzone na wycinku terenu o wielkości ok. 15 x 15 km
- W ćwiczeniu wykorzystane będą bezpłatne obrazy satelitarne pochodzące z satelity Landsat
- Bezpłatne dane satelitarne z dostępnymi wszystkimi kanałami spektralnymi można ściągnąć ze strony projektu GLCF – Global Land Cover Facilities (<u>http://glcf.umiacs.umd.edu/</u>). Wspomniany projekt skoncentrowany jest na analizie zmian użytkowania terenu w skali globalnej. Zmiany użytkowania są analizowane na podstawie obrazów satelitarnych pozyskiwanych poprzez serię sensorów Landsat (MSS 1-3, TM 4-5, ETM 7).

## Landsat TM i ETM

### 7 kanałów spektralnych (rozdzielczość przestrzenna 30m)

- Kanał 1 niebieski
- Kanał 2 zielony
- Kanał 3 czerwony
- Kanał 4 bliska podczerwień
- Kanał 5 średnia podczerwień
- Kanał 6 termalny (rozdzielczość 120 m)
- Kanał 7 średnia podczerwień

ETM ma dodatkowo kanał 8 panchromatyczny o rozdzielczości 15m oraz rozdzielczość w kanale 6 – 60m

Największe źródło darmowych obrazów Landsat: http://glcf.umiacs.umd.edu

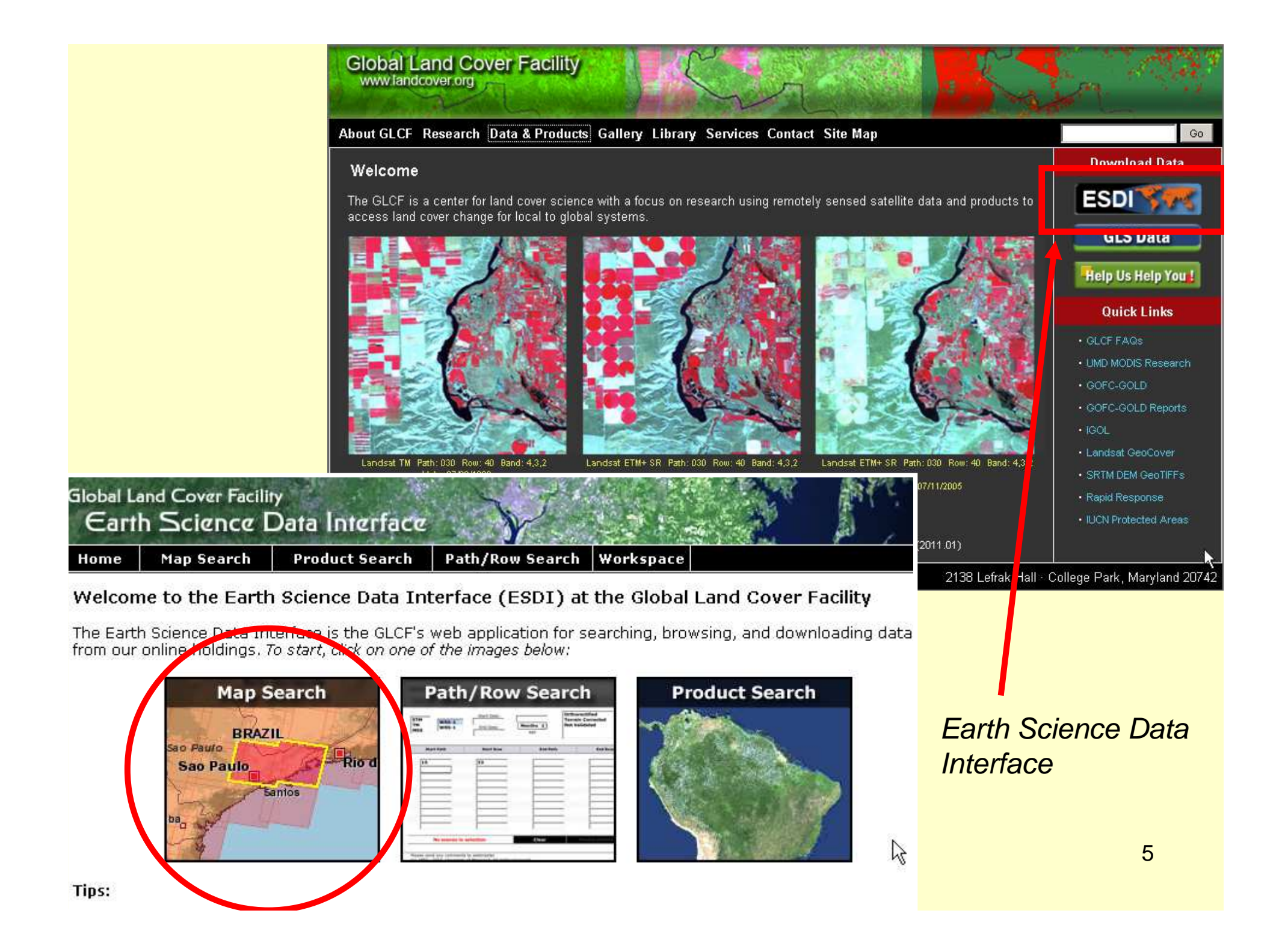

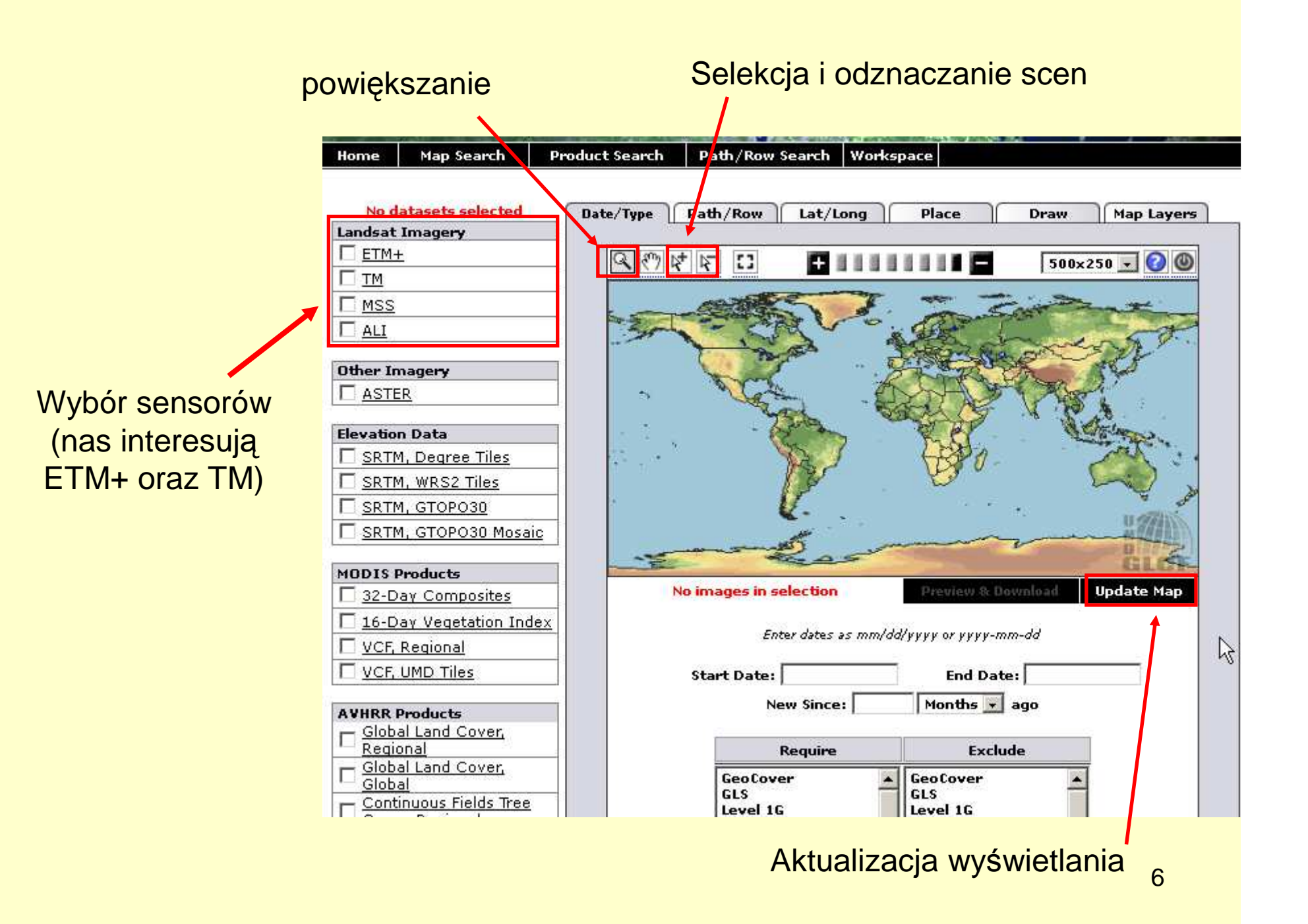

#### Schemat postępowania:

Klikamy na lupe 🖳 a następnie na obszar Polsk tak aby powiększyć wybrany, interesujący nas fragment

- Zaznaczamy sensory ETM+ oraz TM
- Klikamy "update map" Update Map pojawią się fragmenty czerwonych, półprzeźroczystych czworoboków określające zasięg poszczególnych scen
- Klikamy na strzałkę z symbolem plus [1] (polecenie Select) a następnie klikamy na interesujący nas obszar. Na dole, na czarno pojawi się informacji o ilości wybranych scen.
- Klikamy na polecenie "Preview & Download" aby Bimage(s) in selection przejść do ekranu wyboru dostępnych scen

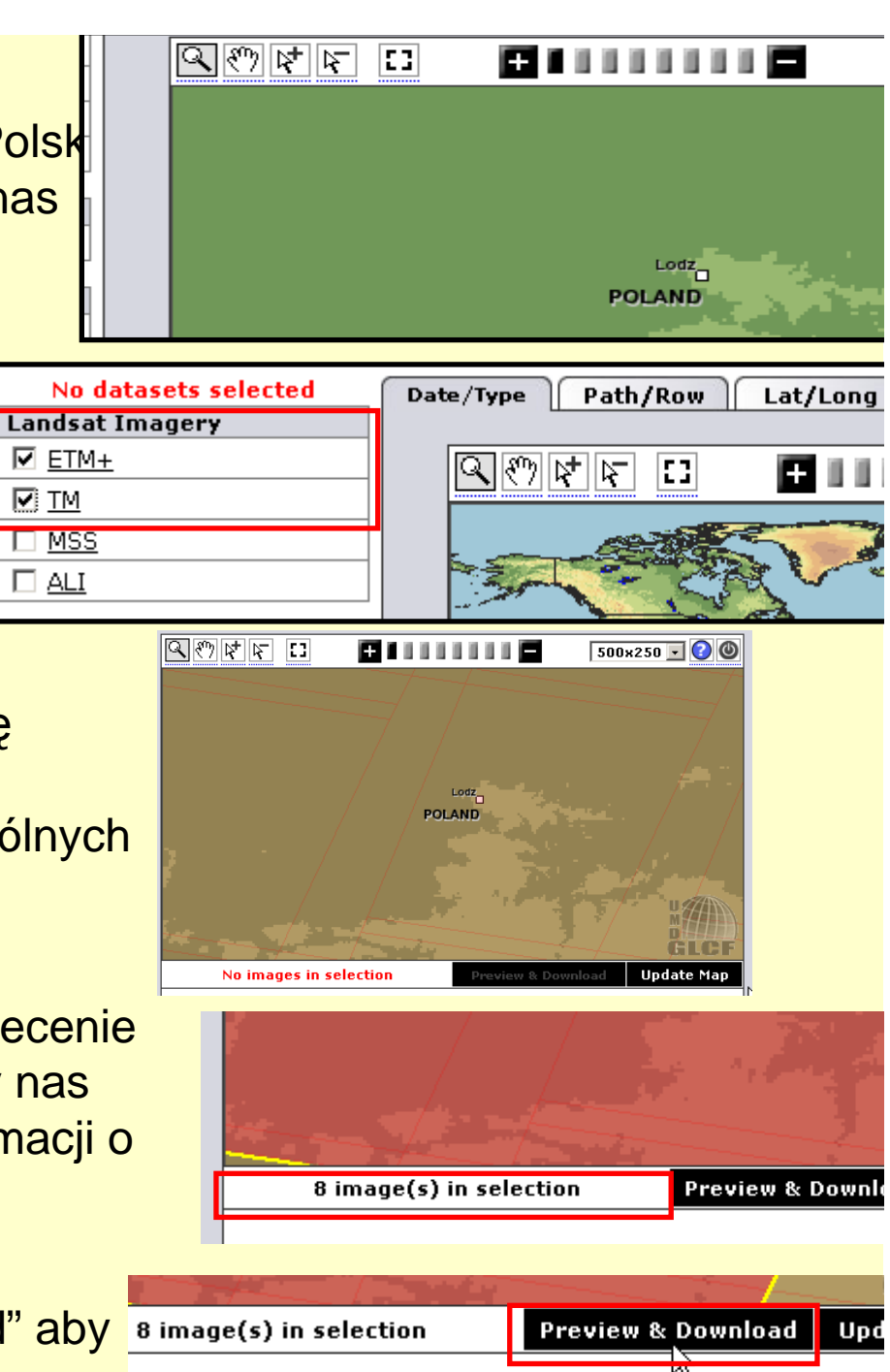

🗹 TM

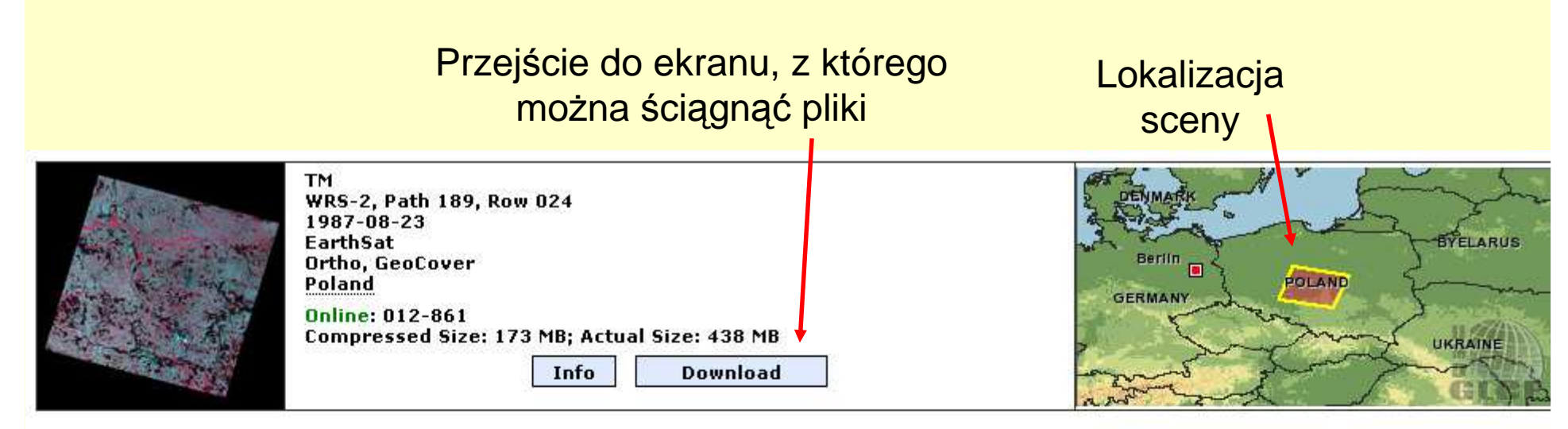

Click on an ID below to Preview and Download. Click on the preview above to see a larger browse image.

|                              | << First       | < Previou | us Page 1 c              | of 1 Next >   | Last >>                    |            |                                   | 2                              | show/hide colum                         |
|------------------------------|----------------|-----------|--------------------------|---------------|----------------------------|------------|-----------------------------------|--------------------------------|-----------------------------------------|
| • Search Results             | [ ID ]         | Status    | [WRS: P/R]               | [ Acq. Date ] | Dataset                    | Producer   | Attr.                             | Туре                           | Location                                |
| 1                            | <u>012-861</u> | Online    | 2: 189/024               | 1987-08-23    | TM                         | EarthSat   | Ortho,<br>GeoCover                | GeoTIFF                        | Poland                                  |
|                              | <u>036-295</u> | Online    | 2: 189/024               | 2000-04-28    | ETM+                       | EarthSat   | Ortho,<br>GeoCover                | GeoTIFF                        | Poland                                  |
|                              | <u>205-323</u> | Online    | 2: 189/024               | 1987-08-23    | TM                         | USGS       | Ortho,<br>GLS1990                 | GeoTIFF                        | Poland                                  |
|                              | <u>214-061</u> | Online    | 2: 189/024               | 2000-04-28    | ETM+                       | USGS       | Ortho,<br>GLS2000                 | GeoTIFF                        | Poland                                  |
|                              | <u>220-569</u> | Online    | 2: 189/024               | 2005-05-28    | ETM+                       | USGS       | Ortho,<br>GLS2005                 | GeoTIFF                        | Poland                                  |
|                              | 236-152        | Online    | 2: 189/024               | 1987-08-23    | TM                         | USGS       | L1T                               | GeoTIFF                        | Poland                                  |
|                              | <u>245-080</u> | Online    | 2: 189/024               | 2000-04-28    | ETM+                       | GLCF       | Surface<br>Reflectance            | GeoTIFF                        | Poland                                  |
|                              | <u>254-366</u> | Online    | 2: 189/024               | 2005-05-28    | ETM+                       | GLCF       | Surface<br>Reflectance            | GeoTIFF                        | Poland                                  |
| Wybór<br>konkretnej<br>sceny |                |           | Data<br>wykonar<br>sceny | nia           | Sensor<br>(ETM+<br>lub TM) | (naj<br>rr | Kolumna<br>lepiej wy<br>na w atry | i z atryk<br>brać sc<br>butach | outami<br>enę, <u>k</u> tóra<br>"Ortho" |

- Wybieramy scenę która nas interesuje (klasyfikacja powinna być łatwiejsza jeżeli zobrazowanie zostało wykonane wiosną lub jesienią). Poza tym scena powinna mieć atrybut "Ortho", nie więcej niż 10-15% wód powierzchniowych oraz brak zachmurzenia
- 2. Klikamy na przycisk Download
- 3. Pojawi się okno z wyborem plików do zapisania
- 4. Ściągamy kanały 1,2,3,4,5 oraz 7 i metadane
- Poszczególne kanały w zależności od sensora mają końcówkę 10,20,30..., B10,B20,B30... b01,b02,b03... nn1,nn2,nn3... nn10,nn20,nn30... lub analogiczną
- 6. Plik z metadanymi ma rozszerzenie .met; met.txt, MTL.TIF.GZ,

ETM+ WRS-2, Path 189, Row 024 2000-04-28 USGS Ortho, GLS2000 Poland Online: 214-061 Compressed Size: 286 MB; Actual Size: 689 MB

#### p189r024\_7dx20000428.ETM-GLS2000

Unable to get welcome message.

Path: ftp://ftp.glcf.umd.edu/glcf/Landsat/WRS2/p189/r024/p189r024\_7dx2

| File Name                                  | Download §   |
|--------------------------------------------|--------------|
| p <u>189r024_7dk20000428_z34_61.tif.gz</u> | 5115471 by   |
| p189r024 7dk20000428 z34 62.tif.gz         | 6229745 Եյ   |
| p <u>189r024_7dp20000428_z34_80.tif.gz</u> | 108488258 by |
| p189r024_7dt20000428_z34_10.tif.gz         | 25358672 by  |
| p189r024_7dt20000428_z34_20.tif.gz         | 26355629 by  |
| p189r024_7dt20000428_z34_30.tif.gz         | 29686753 by  |
| p189r024_7dt20000428_z34_40.tif.gz         | 32865191 by  |
| p189r024_7dt20000428_z34_50.tif.gz         | 32537153 by  |
| p189r024_7dt20000428_z34_70.tif.gz         | 32403461 by  |
| p189r024_7x20000428.742.browse.jpg         | 481187 by    |
| p189r024_7x20000428.742.preview.jpg        | 12312 by     |
| p189r024_7x20000428.browse.jpg             | 446823 by    |
| p189r024_7x20000428.met                    | 5590 by      |
| p189r024_7x20000428.preview.jpg            | 11625 by     |
|                                            |              |

## III. Wycięcie i import fragmentu sceny

- Kanały zapisujemy w takim miejscu, żeby potem można było je znaleźć
- Rozpakowujemy wszystkie pliki i umieszczamy je w folderze "idt" (na pulpicie, na dysku sieciowym lub na dysku przenośnym)
- Uruchamiamy aplikację ArcInfo i przechodzimy do folderu zawierającego zapisane obrazy
- Sprawdzamy wielkość piksela ściągniętych obrazów i zapisujemy ją gdzieś na kartce lub w pliku

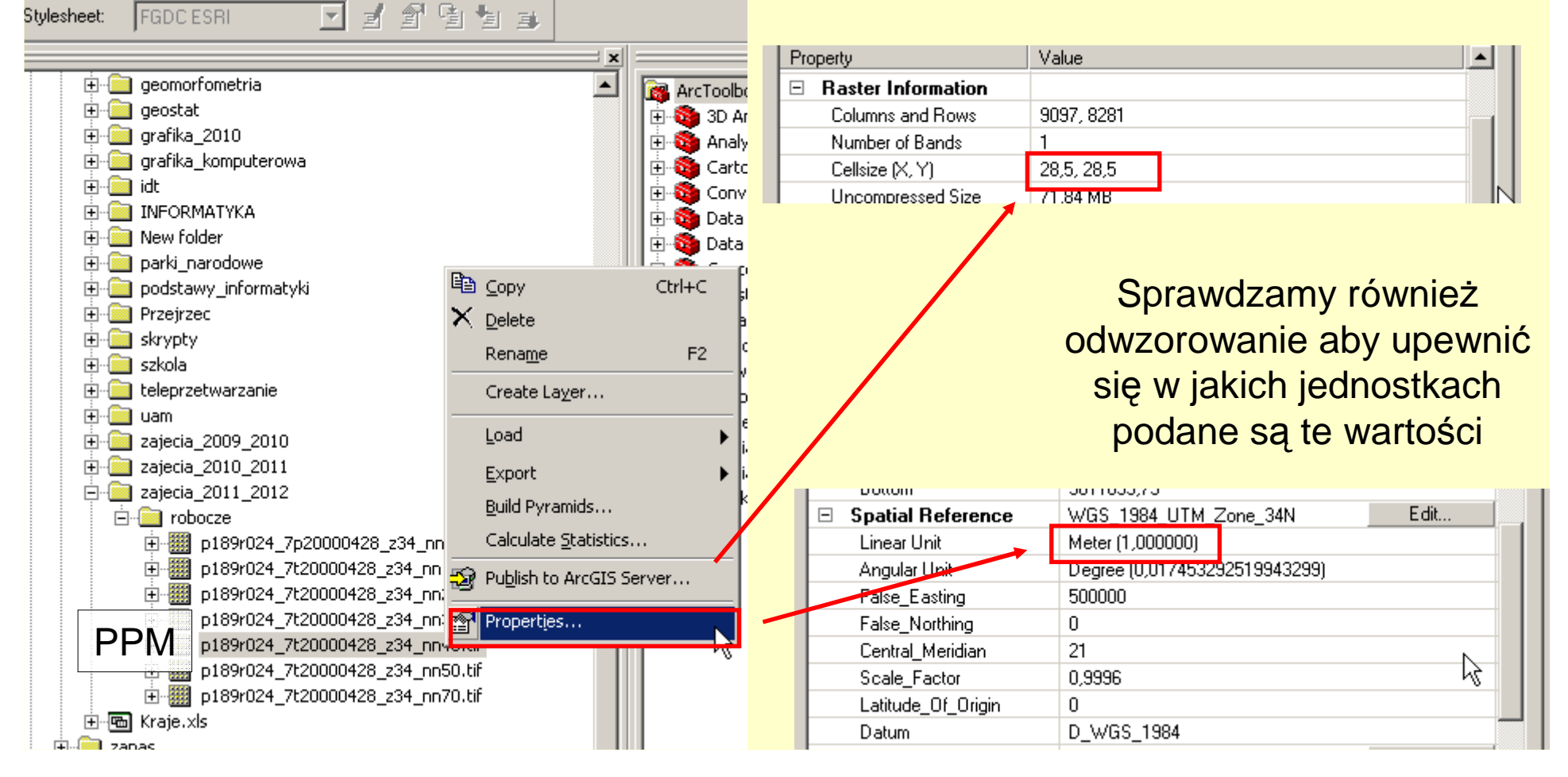

- Otwieramy w ArcMapie kanał 4 (w razie zapytania zgadzamy się na utworzenie piramidy w celu szybszego wyświetlania pliku)
- Znajdujemy w obrębie sceny interesujący nas fragment (bez chmur, z niewielką ilością wody)
- Korzystając z paska narzędzi "draw" rysujemy kwadrat
- We właściwościach kwadratu zmieniamy wypełnienie na przeźroczyste oraz zmieniamy wymiar kwadratu tak aby odpowiadał 500 pikselom. Np.: 500 x 28.5 m = 14 250 m, 500 x 30 m = 15 000.

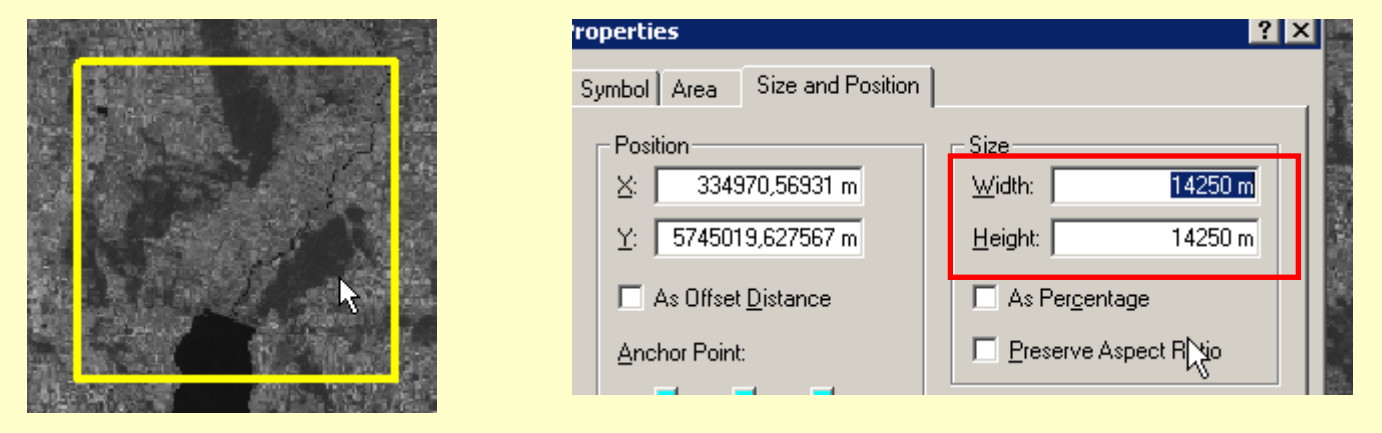

 Tak przygotowany kwadrat przedstawia nam wymiar obszaru na którym będziemy dalej pracowali. Umożliwia również odczytanie współrzędnych i prawidłowe wycięcie obrazów.

- Umieszczamy kwadrat nad interesującym nas fragmentem i z właściwości odczytujemy współrzędne (trzeba pamiętać, że domyślnie jest to wartość lewego, dolnego narożnika)
- Wybieramy polecenie z toolbox'a Data management tools/ Raster / Raster Processing / Clip
- Jako obiekt do wycięcia wybieramy kanał 4. Wpisujemy wartości odczytane dla dolnego lewego narożnika kwadratu (X min i Y min) a następnie do obu wielkości dodajemy wartości jaką otrzymaliśmy przez pomnożenie rozmiaru piksela przez 500 pikseli (14 250 m lub 15 000 m) i wpisujemy jako X max i Y max)
- Jako plik docelowy wpisujemy "kanal\_4.tif" i klikamy ok.

| Pr       | operties                      | ? ×                     |  |  |
|----------|-------------------------------|-------------------------|--|--|
|          | Symbol Area Size and Position |                         |  |  |
|          | Position                      | Size                    |  |  |
|          | ⊻: 334970,56931 m             | <u>₩</u> idth: 14250 m  |  |  |
|          | Y: 5745019,627567 m           | Height: 14250 m         |  |  |
|          | As Offset <u>D</u> istance    | As Per <u>c</u> entage  |  |  |
|          | Anchor Point:                 | Preserve Aspect Ratio   |  |  |
| <u> </u> |                               | Element Name            |  |  |
|          | OK                            | Anuluj <u>Z</u> astosuj |  |  |

| Input Raster  Input Raster Input Raster  Input Raster Input Raster  Input Raster Input Raster Input Raster Input Raster Input Raster Input Raster Input Raster Input Raster Input Raster Input Raster Input Raster Input Raster Input Raster Input Raster Input Raster Input Raster Input Raster Input Raster Input Raster Input Raster Input Raster Input Raster Input Raster | ' Llip                       |                    |          |         |             |     |          |        |
|----------------------------------------------------------------------------------------------------|------------------------------|--------------------|----------|---------|-------------|-----|----------|--------|
| p189r024_7t20000428_z34_nn40.tif         Output Extent (optional)         Rectangle         Y Maximum         5759269,000000         X Minimum         X Maximum         334970,000000         Y Minimum         X Maximum         S759269,000000         Y Maximum         S759269,000000         Y Minimum         X Maximum         S745019,000000         Y Minimum         S745019,000000         Clear         Use Input Features for Clipping Geometry (optional)         Output Raster Dataset         H:\zajecia\zajecia_2011_2012\idt\kanal_4         NoData Value (optional)         OK       Cancel         Environments       Show H                                                                                                    | Input Raster                 |                    |          |         |             |     |          |        |
| Output Extent (optional)         Rectangle         Y Maximum         5759269,000000         X Minimum         X Minimum         X Maximum         334970,000000         Y Minimum         Y Minimum </td <td>p189r024_7t20000428_z34_</td> <td></td> <td></td> <td>•</td>                                                                                                    | p189r024_7t20000428_z34_     |                    |          | •       |             |     |          |        |
| Rectangle Y Maximum 5759269,000000 X Minimum X Maximum 334970,000000 Y Minimum Y Minimum 5745019,000000 Clear Use Input Features for Clipping Geometry (optional) Output Raster Dataset H:\zajecia\zajecia_2011_2012\idt\kanal_4 NoData Value (optional) OK Cancel Environments, Show H                                                                                                    | Output Extent (optional)     |                    |          |         |             |     |          |        |
| Rectangle       Y Maximum         5759269,000000         X Minimum         X Minimum         334970,000000         334970,000000         Y Minimum         Y Minimum         <                                                                                                    |                              |                    |          |         |             |     |          | •      |
| Y Maximum<br>5759269,000000<br>X Minimum<br>X Maximum<br>334970,000000<br>Y Minimum<br>5745019,000000<br>Clear<br>Use Input Features for Clipping Geometry (optional)<br>Output Raster Dataset<br>H:\zajecia\zajecia_2011_2012\idt\kanal_4<br>NoData Value (optional)<br>OK Cancel Environments Show H                                                                                                    | Rectangle                    |                    |          |         |             |     |          |        |
| 5759269,000000         X Minimum         X Maximum         334970,000000         Y Minimum         Y Minimum         5745019,000000         Clear         Use Input Features for Clipping Geometry (optional)         Output Raster Dataset         H:\zajecia\zajecia_2011_2012\idt\kanal_4         NoData Value (optional)         OK       Cancel         Environments       Show H                                                                                                    |                              | Y Maximum          |          |         |             |     |          |        |
| X Minimum X Maximum<br>334970,000000 349220,000000<br>Y Minimum<br>5745019,000000 Clear<br>Use Input Features for Clipping Geometry (optional)<br>Output Raster Dataset<br>H:\zajecia\zajecia_2011_2012\idt\kanal_4<br>NoData Value (optional)<br>OK Cancel Environments Show H                                                                                                    |                              |                    |          |         | 5759269,000 | 000 |          |        |
| 334970,000000     349220,000000       Y Minimum     5745019,000000       Clear       Use Input Features for Clipping Geometry (optional)       Output Raster Dataset       H:\zajecia\zajecia_2011_2012\idt\kanal_4       NoData Value (optional)       OK     Cancel       Environments     Show H                                                                                                    | X Minimum                    |                    |          | X Maxii | num         |     |          |        |
| Y Minimum 5745019,000000 Clear Use Input Features for Clipping Geometry (optional) Output Raster Dataset H:\zajecia\zajecia_2011_2012\idt\kanal_4 NoData Value (optional) OK Cancel Environments Show H                                                                                                    |                              | 334970,0000        | 00       |         |             |     | 349220,0 | 00000  |
| 5745019,000000 Clear Use Input Features for Clipping Geometry (optional) Output Raster Dataset H:\zajecia\zajecia_2011_2012\idt\kanal_4 NoData Value (optional) OK Cancel Environments Show H                                                                                                    |                              | Y Minimum          |          |         |             |     |          |        |
| Use Input Features for Clipping Geometry (optional) Output Raster Dataset H:\zajecia\zajecia_2011_2012\idt\kanal_4 NoData Value (optional) OK Cancel Environments Show H                                                                                                    |                              |                    |          |         | 5745019,000 | 000 |          | Clear  |
| Output Raster Dataset H:\zajecia_2011_2012\idt\kanal_4 NoData Value (optional) OK Cancel Environments Show H                                                                                                    | 🔲 Use Input Features for Cli | pping Geometry (or | ptional) |         |             |     |          |        |
| H:\zajecia\zajecia_2011_2012\idt\kanal_4 NoData Value (optional) OK Cancel Environments Show H                                                                                                    | Output Raster Dataset        |                    |          |         |             |     |          |        |
| NoData Value (optional) OK Cancel Environments Show H                                                                                                    | H:\zajecia\zajecia_2011_20;  |                    |          |         |             |     |          |        |
| OK Cancel Environments Show H                                                                                                    | NoData Value (optional)      |                    |          |         |             |     |          |        |
| OK Cancel Environments Show H                                                                                                    |                              |                    |          | 1       |             | 1   | . 1      |        |
|                                                                                                    |                              | <b>↓</b> -         | 0        | K       | Cancel      |     | onments  | Show H |

 We właściwościach wyciętego pliku sprawdzamy czy jego wielkość będzie odpowiednia aby móc wykorzystać w bezpłatnej wersji TNTmips (około 500

| x500 pikseli) | Property           | Value            |
|---------------|--------------------|------------------|
|               | Troporcy           | 1446             |
|               | Raster Information |                  |
|               | Columns and Rows   | 501, 501         |
|               | Number of Bands    | 1                |
|               | Cellsize (X, Y)    | 28,5, 28,5       |
|               | Uncompressed Size  | 245,12 KB        |
|               | Format             | TIFF             |
|               | Source Type        | continuous       |
|               | Pixel Type         | unsigned integer |
|               | Pixel Depth        | 8 Bit            |
|               |                    |                  |

 Następnie docinamy pozostałe kanały wykorzystując docięty kanał 4 jako wzór zasięgu. Nowym rastrom nadajemy nazwy zgodnie z odpowiednimi kanałami kanal\_1, kanal\_2 itp.

W ten sposób wszystkie wycięte rastry będą miały dokładnie ten sam wymiar i zasięg przestrzenny

| Input Raster              |                                                                                                    |                |               |
|---------------------------|----------------------------------------------------------------------------------------------------|----------------|---------------|
| p189r024_7t20000428_z3    | 34_nn70.tif                                                                                                    |                | <u></u> ≥     |
| Output Extent (optional)  |                                                                                                    |                |               |
| kanal_4                   |                                                                                                    |                | <b>_</b>      |
| Rectangle                 |                                                                                                    |                |               |
|                           | Y Maximum                                                                                                    |                |               |
|                           |                                                                                                    | 5759294,250000 |               |
| X Minimum                 |                                                                                                    | X Maximum      |               |
|                           | 334946,250000                                                                                                  |                | 349224,750000 |
|                           | Y Minimum                                                                                                    |                |               |
|                           |                                                                                                    | 5745015,750000 | Clear         |
| Lise Input Features for   | Clipping Geometry (optional)                                                                                   |                |               |
| Output Raster Dataset     | and a second of the second second second second second second second second second second second second second |                |               |
| H:\zajecia\zajecia_2011_2 | 2012\idt\kanal_47.tif                                                                                          |                | <b>6</b>      |
| NoData Value (optional)   |                                                                                                    |                |               |
|                           |                                                                                                    |                | <u>N</u>      |

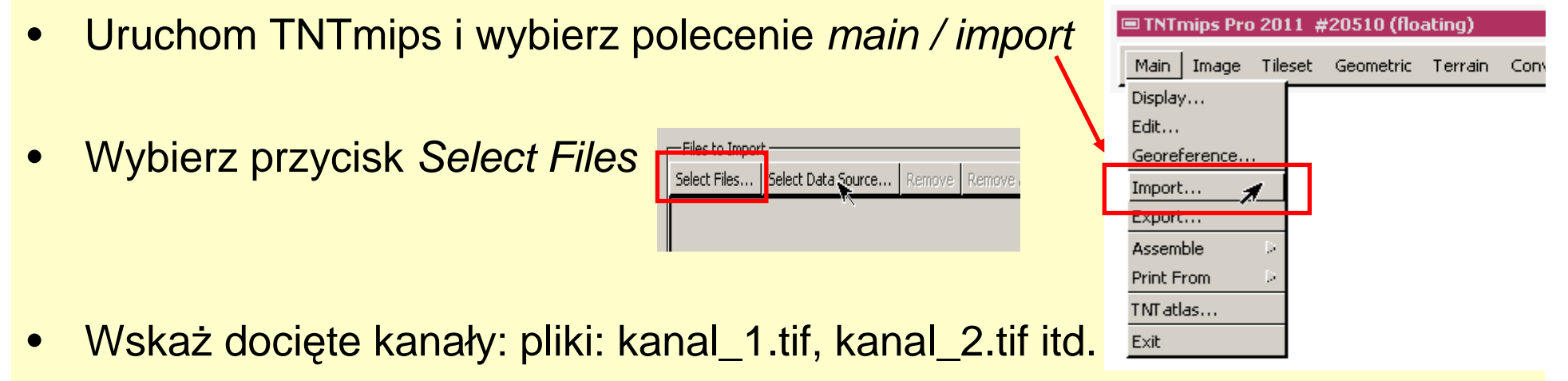

 Wskaż typ pliku GEOTIFF, zaimportuj wszystkie kanały do nowego pliku projektu landsat\_inicjały (np. Landsat\_JK)

| H:\zajecia\zajecia | _2011_2012\idt\kanal_4.tif                     |   | 1                                                        |   |
|--------------------|------------------------------------------------|---|----------------------------------------------------------|---|
|                    | 🗆 Import Parameters (3732)                     |   | Files 💭 All 🗂 rvc Objects All                            |   |
|                    | Raster Pyramiding                              |   | New Folder Space free: 44.7 GB                           |   |
| Import Format :    | 🕽 None 🧲 Average 💭 Sample                      |   |                                                          |   |
|                    | Compression Standard Lossless                  |   |                                                          |   |
|                    | Ot Link to filer in original form and location |   | Description                                              |   |
| Name               |                                                |   | New Object Type Raster 🗾 Create File                     |   |
| BigTIFF            | Import to TNT internal format                  | 1 |                                                          |   |
| TIFE               | Separate raster for each tile                  |   |                                                          |   |
|                    | Gingle tiled raster for all files              |   |                                                          |   |
|                    | Import RGB as Single Composite 💌               |   | Selected                                                 |   |
|                    | Select Lines to                                |   | Object Name Description kanal_4 [skip - click to assign] |   |
|                    | Select Columns to                              |   | kanal_4 [skip - click to assign]                         |   |
|                    | ☐ Null Value                                   | İ | kanal_47 [skip - click to assign]                        |   |
|                    | Compute 3D Surface Properties                  |   |                                                          |   |
|                    | Override detected Coordinate Reference System  | - | New Folder Space Free: 44.7 GB Temporary: 1.0 GB         |   |
|                    | Reference System                               |   | New File Name                                            | 5 |
|                    | automatic                                      |   | Description                                              | J |
| JI                 | Import Queue Job Save Job Cancel               | - | Auto-Name Create File OK Cancel                          |   |

# IV. Wypełnienie karty opisu

 Korzystając z informacji zawartych w metadanych wypełniamy częściowo plik *idt\_form.doc*

## **WSKAZÓWKI:**

- Plik z metadanymi można otworzyć np. w notatniku
- W zależności od daty wykonania sceny pliki z metadanymi różnią się układem
- Wskazówki do wypełnienia znajdują się w pliku idt\_form.doc